# Регистрация во ФГИС «Моя школа»

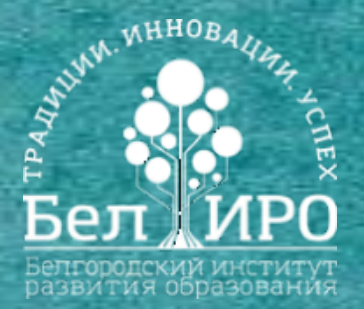

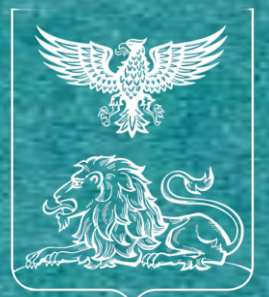

### Министерство образования Белгородской области

### Младше 14

### Создание УЗ ребенка

• Вход пользователя на портал ФГИС «Моя школа»

Авторизация УЗ с помощью учётной записи портала Госуслуг •

Предоставление прав доступа

• Выбор профиля + согласие с условиями использования

• Запрос на регистрацию ребенка и присоединение его к образовательной организации, в которой он учится (направляет законный представитель)

Запрос будет направлен в образовательную организацию и рассмотрен администратором ОО

организации (направляет обучающийся)

Запрос на присоединение к своей образовательной

### Старше 14

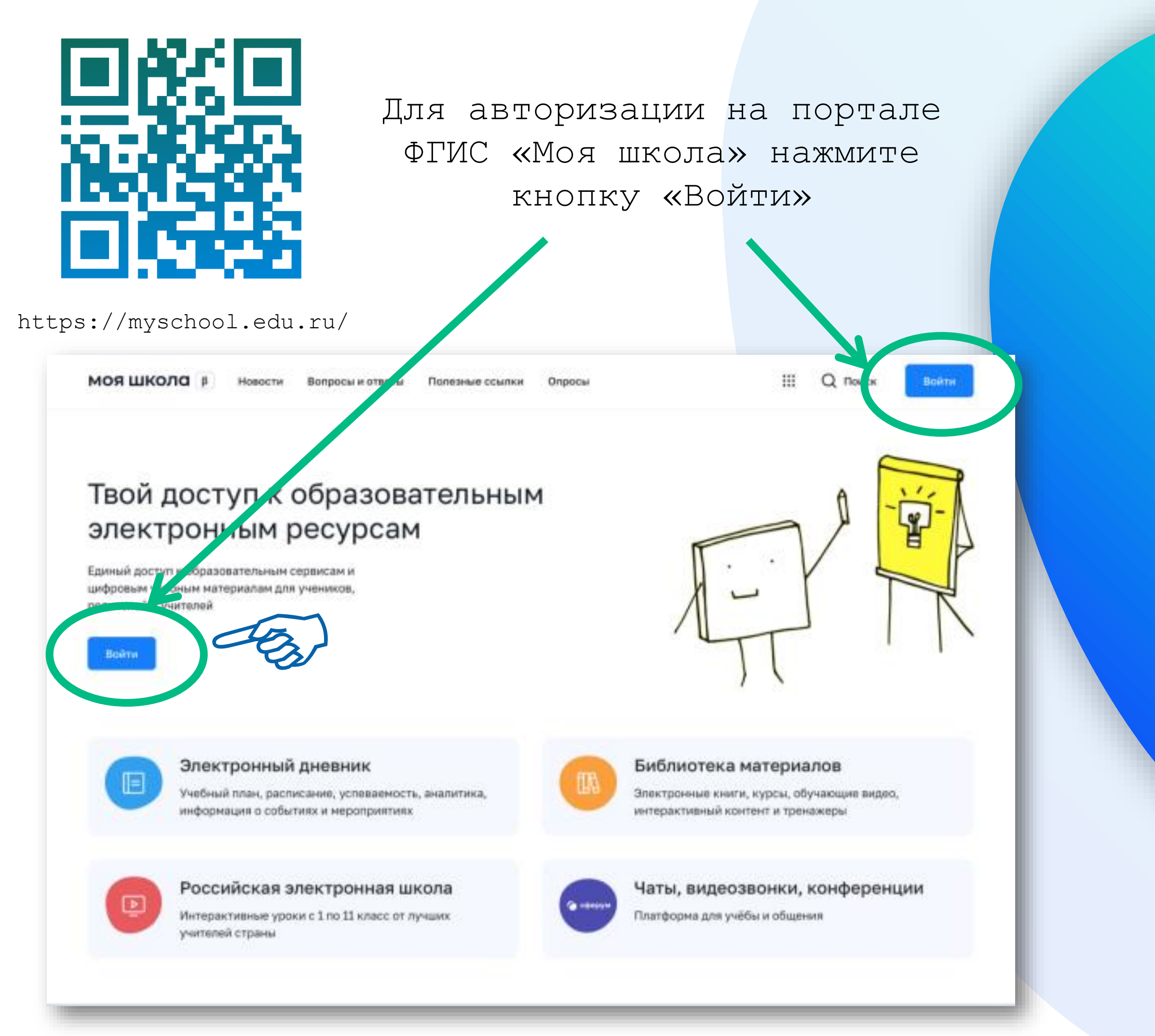

## Вход на портал ФГИС «Моя школа»

Введите ло (телефон / email

Авторизация на портале ФГИС «Моя школа» с помощью учётной записи портала Госуслуг

| ГОСУСЛУГИ<br>Телефон / Етпаil / СНИЛС<br>Телефон / Етпаil / СНИЛС<br>Пароль<br>Восстановить<br>Войти<br>Войти<br>Войти другим способом<br>Эл. подпись | Предоставление прав доступа<br>Моя школа<br>запрашивает следующие права:                                                                                                    |  |  |
|----------------------------------------------------------------------------------------------------|----------------------------------------------------------------------------------------------------|--|--|
| Телефон / Еттай / СНИЛС<br>Пароль<br>Восстановить<br>Войти<br>Войти другим способом<br>Эл. подпись<br>Накима «П                                       | Моя школа<br>запрашивает следующие права:<br>шего СНИЛС 🧿                                                                                                    |  |  |
| Пароль<br>Пароль<br>Восстановить<br>Войти<br>Войти<br>Войти другим способом<br>Эл. подпись<br>Нажимая «П<br>ухазанные,                                | ишего СНИЛС 🧿                                                                                                    |  |  |
| Восстановить<br>Войти<br>Войти<br>Войти другим способом<br>Эл. подпись<br>Войти другиманае<br>Накимая «Пуказанные<br>Войти другиманые                 | <ul> <li>Просмотр вашего СНИЛС (?)</li> <li>Просмотр номера СНИЛС ребенка (?)</li> <li>Просмотр фамилии, имени и отчества ребенка (?)</li> </ul>                             |  |  |
| Войти другим способом<br>Эл. подпись<br>Нажимая «Пуказанные,<br>Эланные,                                                                              | апилии, имени и оттестои реосний<br>иты рождения ребенка (?)<br>инных вашего свидетельства о рождении (?)<br>инных свидетельства о рождении ребенка (?)                      |  |  |
| Войти другим способом<br>Эл. подпись<br>Нажимая «П<br>указанные                                                                                       | инных о вашем документе, удостоверяющем личность 🧿<br>ила ребенка 🧿<br>иты вашего рождения 🧿                                                                                 |  |  |
| Эл. подпись . Просмотр н<br>Нажимая «П<br>указанные.                                                                                                  | шего адреса электронной почты 🧿<br>шего пола 🧿<br>шей фамилии, имени и отчества 🍘                                                                                            |  |  |
| нажимая «П<br>указанные                                                                                                    | мера вашего мобильного телефона 🧿                                                                                                    |  |  |
| Не удаётся войти?                                                                                                    | едоставить», вы разрешаете этой информационной системе использовать<br>анные согласно ее правилам и усповиям. Вы всегда можете отозвать это<br>разрешение из своего профиля. |  |  |
| Отказа                                                                                                    | Предоставить                                                                                                    |  |  |

и муниципальных услуг и исполнения государственных и муниципальных функций в электронной форме Правительство Российской Федерации постановляет: Утвердить прилагаемое Положение о федеральной государственной информационной системе "Моя школа". Установить, что федеральная государственная информационная система "Моя школа" (далее - система "Моя школа") создается на основе информационной системы Министерства просвещения Российской Федерации. 3. Определить:

оператором системы "Моя школа" - Министерство цифрового развития, связи и массовых коммуникаций Российской Федерации; функциональным заказчиком системы "Моя школа" - Министерство просвещения Российской Федерации.

ПРАВИТЕЛЬСТВО РОССИЙСКОЙ ФЕДЕРАЦИИ постановление от 13 июля 2022 г. № 1241 MOCKBA

О федеральной государственной информацио Моя школа" и внесении изменения в подпункт "а" пункта 2 Положения об инфраструктуре, обеспечивающей положения об инфраструктуре, обеспечивающей юрмационно-технологическое взаимодействие информационн систем, используемых для предоставления государственных

ГОС

услуги

 4. Министерству просвещения Российской Федерации до 1 августа 2022 г. обеспечить передачу Министерству цифрового развития, связи и массовых коммуникаций Российской Федерации прав на использование информационной системы Министерства просвещения Российской Федерации, а также при необходимости иных иформационных систем Министерства просвещения Российской

- 5619160 (J.))

\*перечень определен постановлением Правительства Российской Федерации от 13.07.2022 № 1241

Наж разрешаете ФГИС «Моя школа» использовать указанные данные для авторизации в системе.

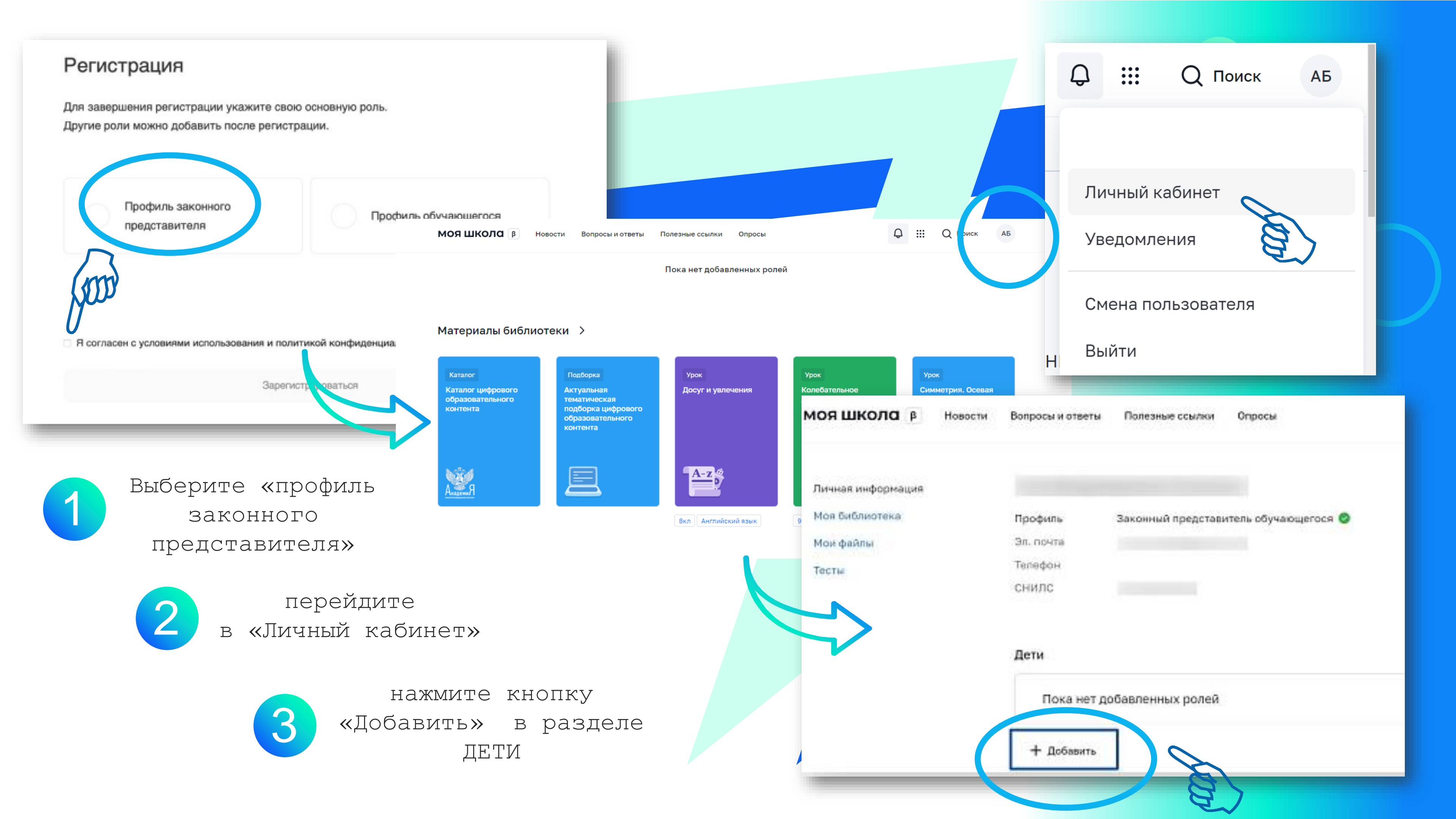

| Профиль Зака<br>Эл. почта<br>Талефон<br>Снипс<br>Дети                                                | нный представитель обучающегося 🥥                                                                                                    | АП                    | Обр<br>адм                                                                          |
|----------------------------------------------------------------------------------------------------|----------------------------------------------------------------------------------------------------|-----------------------|-------------------------------------------------------------------------------------|
| Пока нет добаел<br>Новая запись<br>Обучающийся                                                       | енных ролей<br>сыбрать<br>Обучающийся в ОО                                                                                                    | ×                     | 2 запроса будут на<br>в образовател<br>организаци                                   |
| Место обучения<br>Образовательная<br>организация<br>Класс (или другая<br>группировка<br>обучающихся) | Обучающийся в семье<br>выбрать<br>сначала выберите Образовате инибертанизацию                                                                          | <ul> <li>✓</li> </ul> | *После подті                                                                        |
| СО                                                                                                   | Оплана                                                                                                    |                       | Профиль 3                                                                           |
|                                                                                                    |                                                                                                    |                       | Дети                                                                                |
| Персональная<br>Место обучения                                                                       | а информация<br>Обучающийся в ОО                                                                                                    | ×                     | Иванов Иван                                                                         |
| Образовательная<br>организация                                                                       | <ul> <li>Обучающийся в семье</li> <li>выбрать</li> <li>МБОУ "СОШ №38"</li> <li>МОУ Судниковская основная</li> <li>общеобразовательная школа</li> </ul> |                       | Место обучения: Очная<br>Для поиска школы реко<br>название организации в<br>реестре |

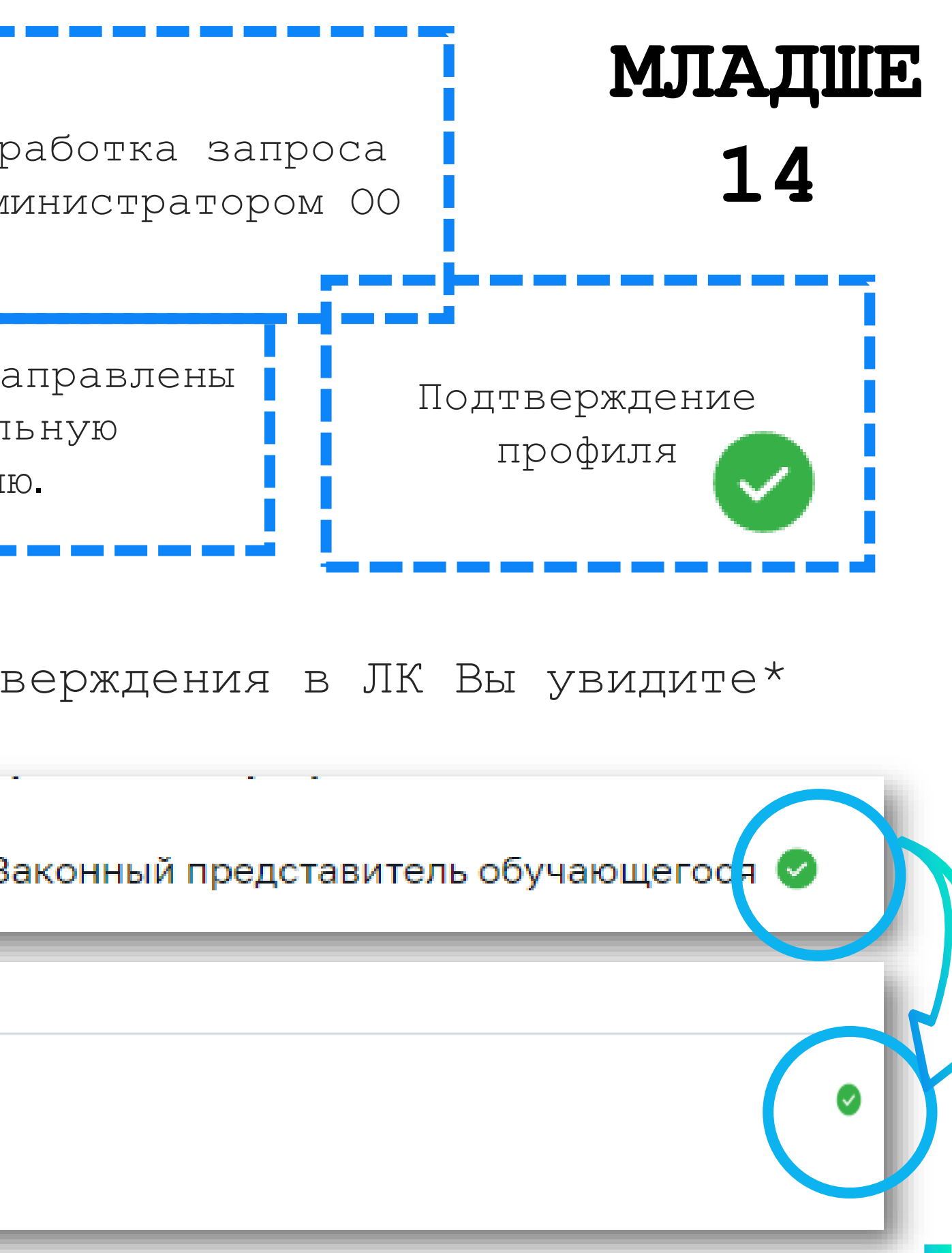

омендуем использовать полное юридическое как оно указано в Едином государственном е юридических лиц (ЕГРЮЛ)

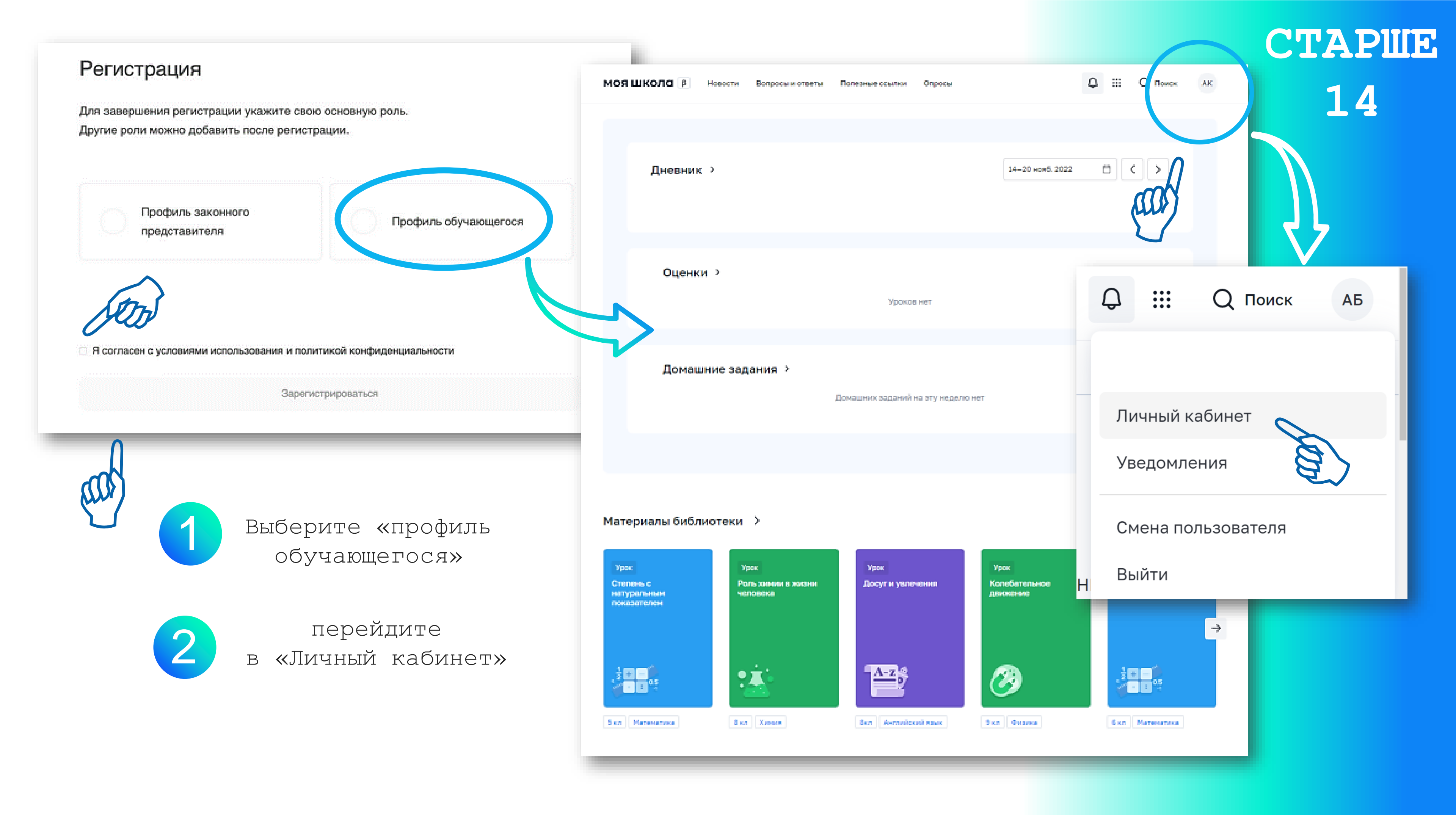

![](_page_7_Figure_0.jpeg)

![](_page_8_Picture_0.jpeg)

![](_page_8_Picture_1.jpeg)

![](_page_9_Picture_0.jpeg)

http://образование31.pф/

Министерство образования Белгородской области

![](_page_9_Picture_3.jpeg)

https://myschool.edu.ru/

Портал информационно-методической поддержки пользователей ФГИС «Моя школа»

![](_page_9_Picture_6.jpeg)

Центр Цифровой Трансформации

![](_page_9_Picture_8.jpeg)

https://help-myschool.edu.ru/

https://vk.com/cctbelgorod cct@beliro.ru

### Портал ФГИС «Моя школа»

![](_page_9_Picture_12.jpeg)

https://myschool.guppros.ru/

Информационный портал ФГИС «Моя школа»